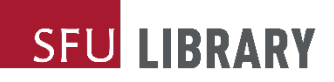

## SIAT equipment at Fraser Library

How to request, borrow, and use.

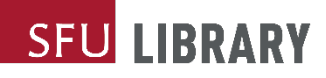

#### Content

- 1. How to book, borrow, and return equipment
- 2. Responsibilities and policies
- 3. Basic camera operation

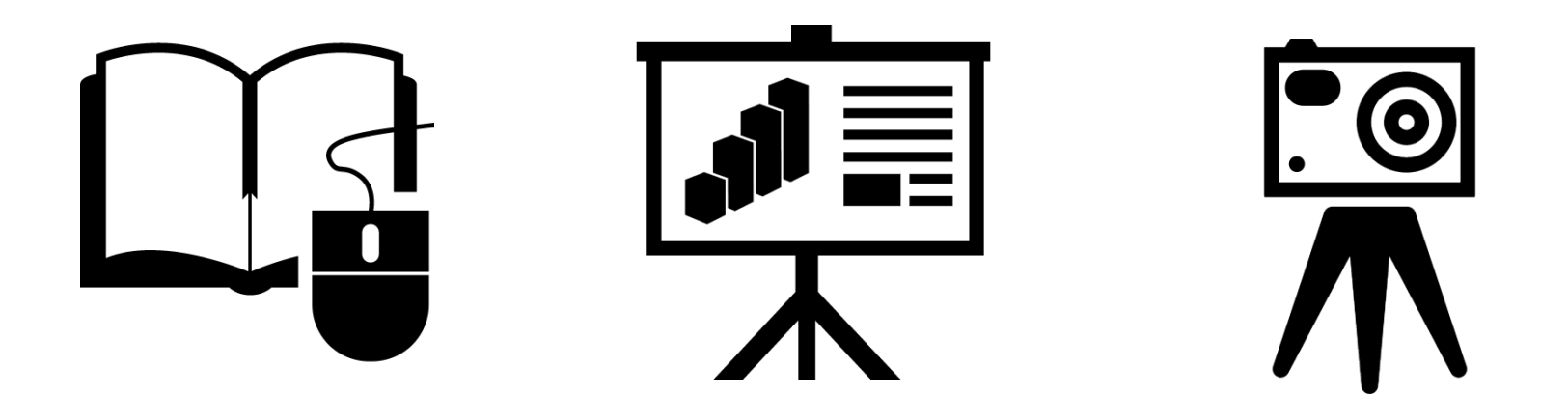

## SIAT equipment collection

- The intended use of SIAT equipment is in class or in production of course assignments.
- Unless noted, equipment is only available to students currently enrolled in IAT courses.
- Before borrowing, students must complete a library and camera quiz, which covers the content of this presentation (https://canvas.sfu.ca/enroll/G8GAE7).

| 2.7.8<br>1.1.1<br>1.1.1<br>1.1.1 | Fraser library eq    | uipment quiz > Quizze     | s > Digital Still ( | Camera Quiz  |                 |  |  |  |
|----------------------------------|----------------------|---------------------------|---------------------|--------------|-----------------|--|--|--|
| Account                          | Home                 | Digital Still Camera Quiz |                     |              |                 |  |  |  |
|                                  | Grades<br>Quizzes    | Due No due date           | Points 13           | Questions 13 | Time Limit None |  |  |  |
| Dashboard                        | Pages                |                           |                     |              |                 |  |  |  |
| Courses                          | Buy Course Materials |                           |                     | Take the C   | Quiz            |  |  |  |
| Calendar                         | Research Heip        |                           |                     |              |                 |  |  |  |
| 員<br>Inbox                       |                      |                           |                     |              |                 |  |  |  |

The SIAT Digital Camera quiz page in Canvas

## SFU LIBRARY

#### Booking and borrowing

- Equipment must be booked online, in advance.
- Booking tool: <u>http://libequipbooking.surrey.sfu.ca</u>
  - Or visit lib.sfu.ca and search SIAT equipment

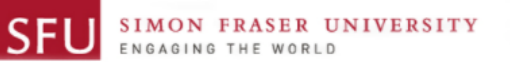

Surrey Library - Equipment Booking

| 2021/12/18 (Sat) V IAT 100-3 - Digital Image Design V |       |       |       |  |  |  |
|-------------------------------------------------------|-------|-------|-------|--|--|--|
| Camera                                                |       |       |       |  |  |  |
| Canon EOS M50                                         | Mon   | Wed   | Fri   |  |  |  |
|                                                       | 10/10 | 10/10 | 10/10 |  |  |  |
| Tripod and stabilizers                                |       |       |       |  |  |  |
| Photo Tripod (Manfrotto 486RC2 Ballhead)              | Mon   | Wed   | Fri   |  |  |  |
|                                                       | 4/4   | 4/4   | 4/4   |  |  |  |
| Manfrotto Monopod                                     | Mon   | Wed   | Fri   |  |  |  |
|                                                       | 3/3   | 3/3   | 3/3   |  |  |  |
| Interactivity interface                               |       |       |       |  |  |  |
| Wacom Intuos4 PTK-640                                 | Mon   | Wed   | Fri   |  |  |  |
|                                                       | 8/8   | 8/8   | 8/8   |  |  |  |

Check my booking status

#### Please note:

- · You are able to book once per week for each item.
- · We do not allow classmates or friends to pick up your booked equipment. You must show up in person for booked equipment pick up.
- · You must book at least 1 day in advance of pick up date. You cannot book and pick up equipment on the same day.
- · You my cancel your booking 1 day in advance of pick up date.
- · Library is closed on holidays. Please check library hours before booking equipment: www.lib.sfu.ca/surrey/hours

#### Booking and borrowing

- Pick up booked equipment between 1 and 3 p.m. on day of booking.
- Borrower must pick up their own booked equipment and bring SFU ID. No other form of ID will be accepted.
- After 3 p.m., all booked equipment will be released and available to other borrowers.
- Check that all components are included and in working order before leaving the library.
- IAT 100 camera loan period: overnight (one day), due the next day at noon.
- Check your email for loans receipt to confirm the correct due date and time.

#### Renewal

- Renewal requests may be granted according to equipment availability and the discretion of library staff.
- Renewals can be requested by speaking to staff in person or on phone (778-782-7411).
  - Please note that renewal requests made by email or left on voice mail cannot be accepted.
- Renewal requests can be made prior to the equipment becoming due.
- Maximum of three renewal requests can be made on per lending session and item.

## Returning

- Borrower is expected to return equipment.
- Ensure all components are in the kit when returned.
- Return directly to a library staff member. Do not leave equipment unattended at the loans counter.
- Receive confirmation from library staff that all items are checked in.
- Notify staff of any missing, damaged, or non-working parts.
- Reminder: Late fine is \$3 per hour, up to a maximum of \$200 in total. Fine begins to accrue at 12:01 pm. If you're on your way to return equipment but know you might be late please call to let us know.

## Responsibilities and policies

- The borrower agrees to all posted policies, fines and fees https://www.lib.sfu.ca/borrow/borrow-materials/laptops-equipment/borrow-laptop
- Borrowers are responsible for late, lost, stolen, or damaged equipment and will be charged applicable fines, fees, and/or replacement and repair costs.
- Be informed on how to operate equipment correctly; realize you are using the equipment at your own risk.
- Do your best to minimize equipment wear and tear.
- Contact the library as soon as possible if equipment malfunctions or becomes damaged or lost.

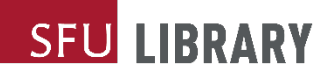

#### The Camera

#### Canon EOS M50 (15)

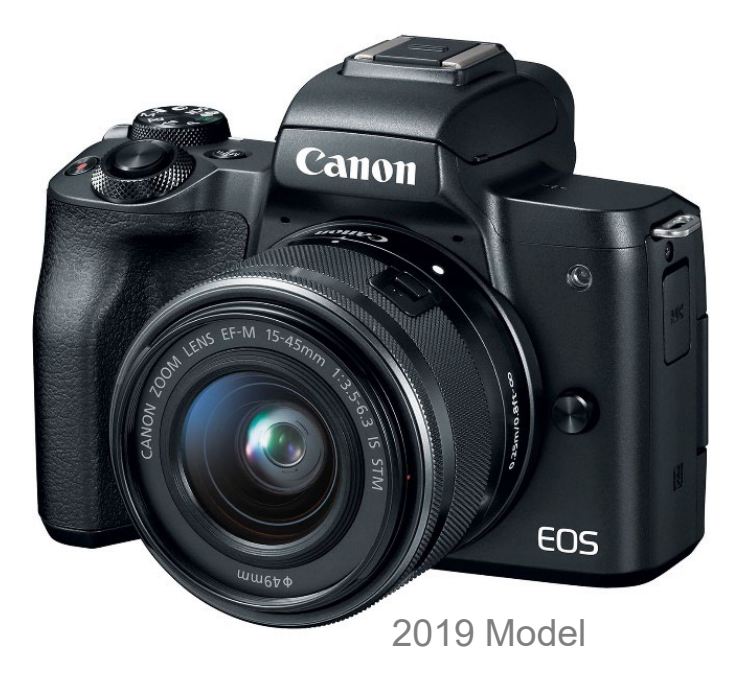

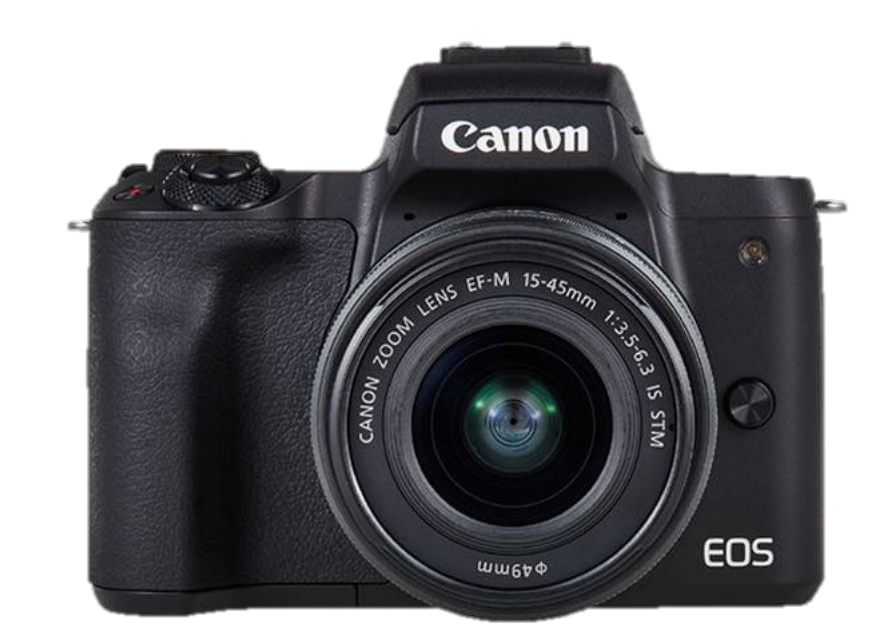

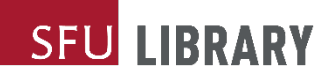

#### Camera Kit Components

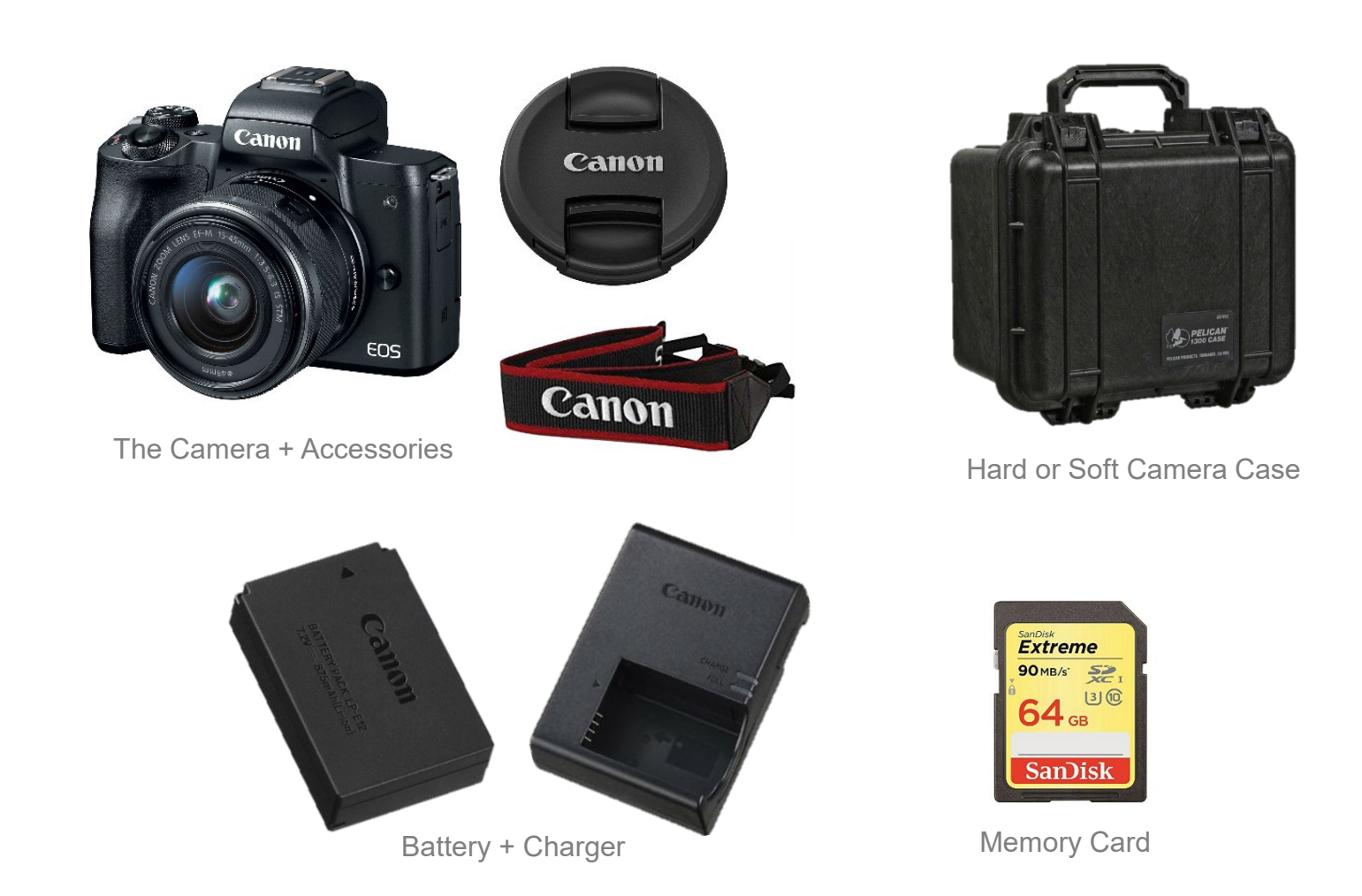

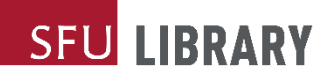

#### **Camera Operation - Layout**

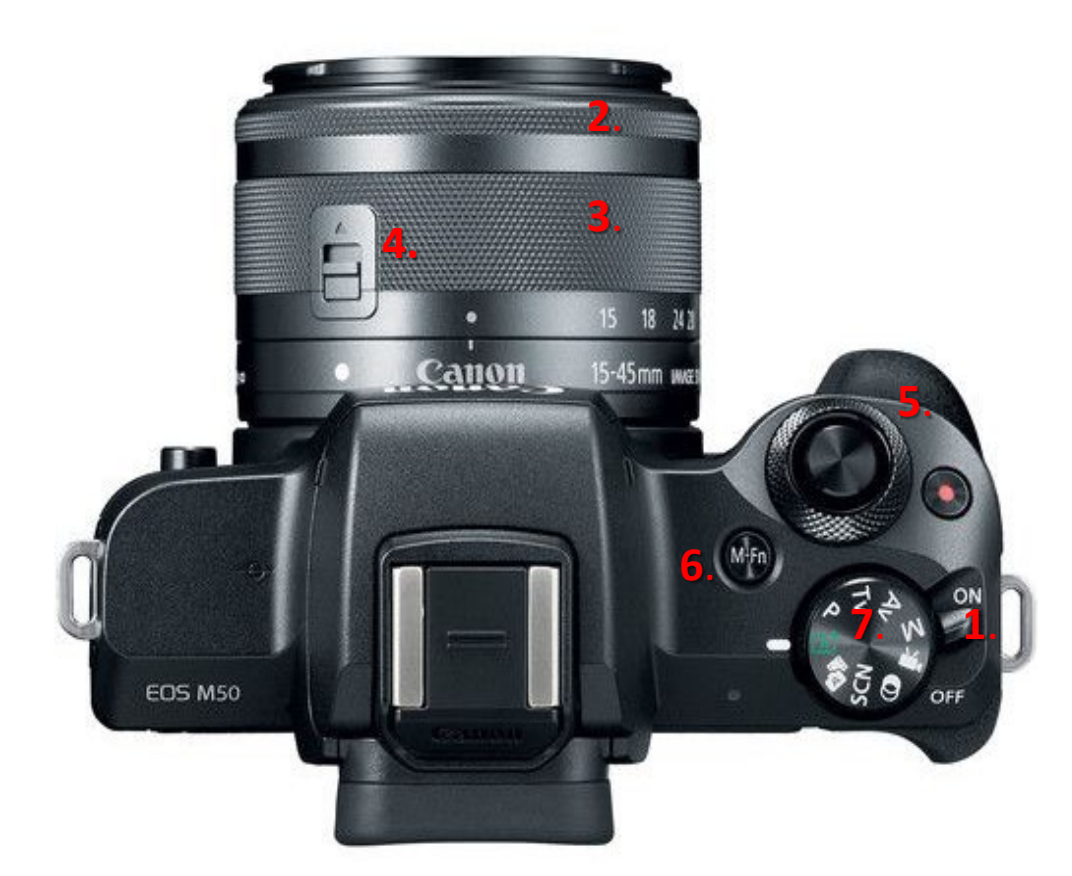

- 1. On/off Switch
- 2. Manual Focus Ring
- 3. Zoom Ring
- 4. Zoom Lock\*
- 5. Shutter Wheel
- 6. Manual Function (ISO)
- 7. Mode Select
  - And Many More...

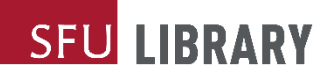

#### Camera Operation – White Balance

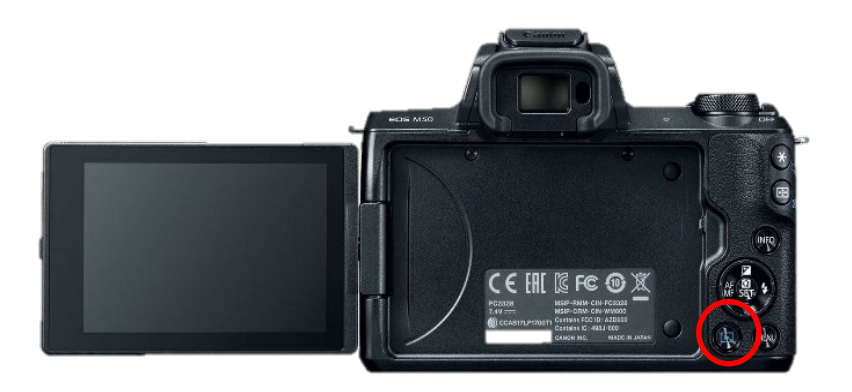

| Ó   |        |      | •    |      | Ý    |       | Ô <u>.</u> | $\star$ |
|-----|--------|------|------|------|------|-------|------------|---------|
| 1   | 2      | 3    | 4    | 5    | 6    | 7     | 8          | SH00T4  |
| Wh  | nite l | bala | nce  |      |      | AWB   |            |         |
| Cu  | ston   | n Wl | hite | Bala | ance |       |            |         |
| WE  | 3 Shi  | ft/B | kt.  |      |      | 0,0/: | ±0         |         |
| Co  | lor s  | pace | e    |      |      | sRG   | В          |         |
| Pic | ture   | Sty  | le   |      |      | Auto  | C          |         |
|     |        |      |      |      |      |       |            |         |

#### Changing White balance

- 1. Set camera to M Manual mode
- 2. Press Menu to access camera settings, then scroll to White Balance
- Press WB Shift/Bkt to adjust the levels

| AWB         | ☀        |        | <b>.</b>     | ☀        |
|-------------|----------|--------|--------------|----------|
| Auto        | Daylight | Shade  | Cloudy       | Tungsten |
|             | 4        |        | К            |          |
| Fluorescent | Flash    | Custom | Colour temp. |          |

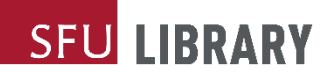

#### Camera Operation – Image Size

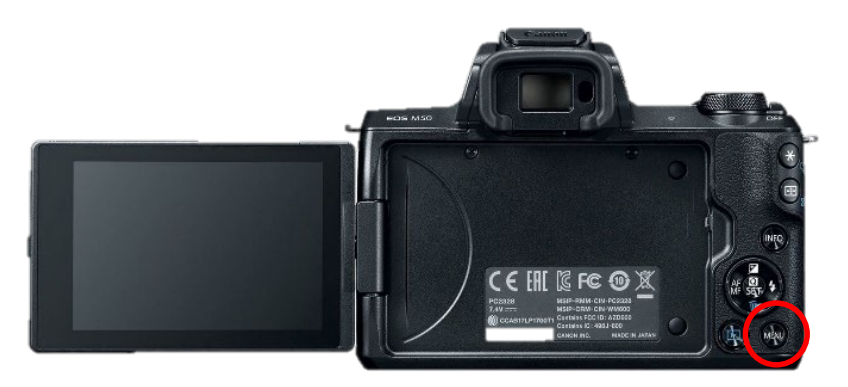

| Ô                          | •                    | ]    | 1   | ŕ  |            | <u>Ô</u> | *      |  |
|----------------------------|----------------------|------|-----|----|------------|----------|--------|--|
| 1 2                        | 3                    | 4    | 5   | 6  | 7          | 8        | SH00T1 |  |
| Image                      | Image quality RAW+_L |      |     |    |            |          |        |  |
| Still in                   | ng as                | pect | rat | io |            |          | 3:2    |  |
| Image review 2 sec.        |                      |      |     |    |            |          |        |  |
| Lens aberration correction |                      |      |     |    |            |          | 1      |  |
| Flash control              |                      |      |     |    |            |          | -      |  |
| Drive I                    | mode                 |      |     |    | <b>⊡</b> હ | ÓFF      | N DA   |  |

#### **Changing Image Size**

- 1. Set camera to M Manual mode
- 2. Press Menu to access camera settings, then press **Image Quality**
- 3. Choose your preference for image quality and size

# You can also adjust the aspect ratio from by pressing **"Still img aspect ratio"**

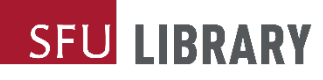

#### Resetting the Camera to Default Settings

Formatting the Memory Card

- Move the mode dial to M (Manual)
- Press the menu button
- Scroll to Format Card

Resetting all camera settings

- Move the mode dial to M (Manual)
- Press the menu button
- Scroll to Clear Settings

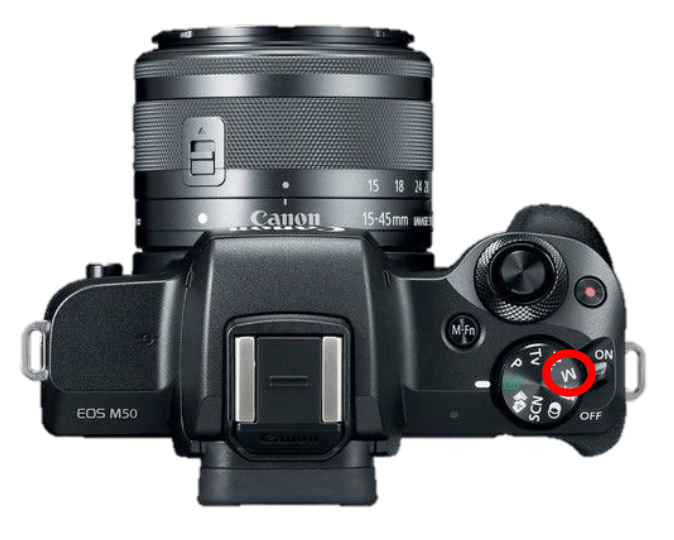

| Ô                          |                | Ý        | Ď <u>.</u> | $\star$ |  |  |  |  |
|----------------------------|----------------|----------|------------|---------|--|--|--|--|
| 1 2                        | 3 4            | 5        |            | SET UP5 |  |  |  |  |
| Custor                     | n Functio      | ons(C.Fn | )          |         |  |  |  |  |
| Clear s                    | Clear settings |          |            |         |  |  |  |  |
| Copyright information      |                |          |            |         |  |  |  |  |
| Manual/software URL        |                |          |            |         |  |  |  |  |
| Certification Logo Display |                |          |            |         |  |  |  |  |
| Firmwa                     | are            | T O      | Ver. 1.0   | .0      |  |  |  |  |

Upload to Computer

- 1. Take SD memory card out of the camera
- 2. Use memory card reader (available at library)
- 3. Insert SD memory card to the reader and connect the memory card to computer

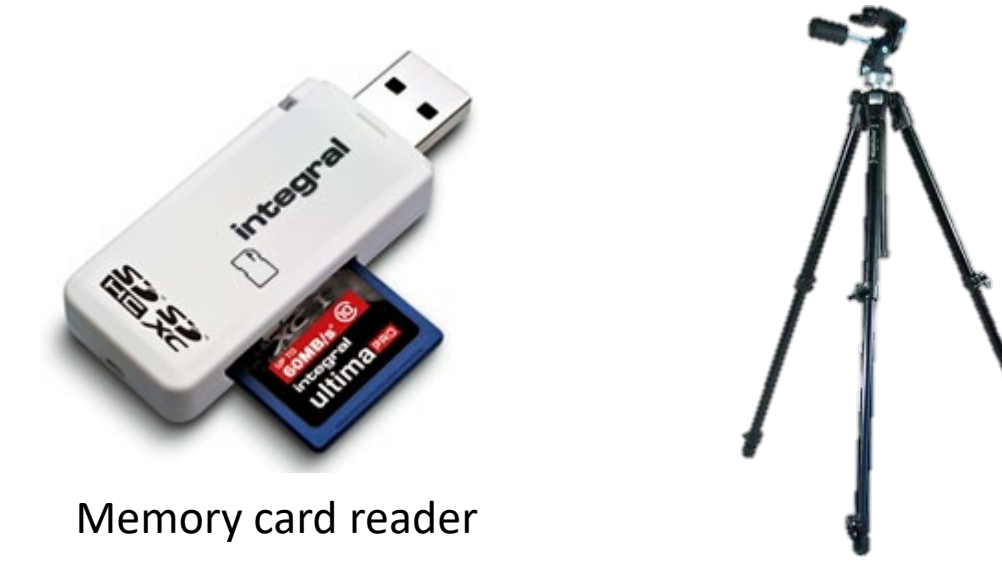

Tripods (also available at library)

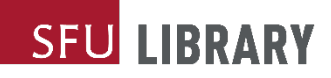

## Questions?

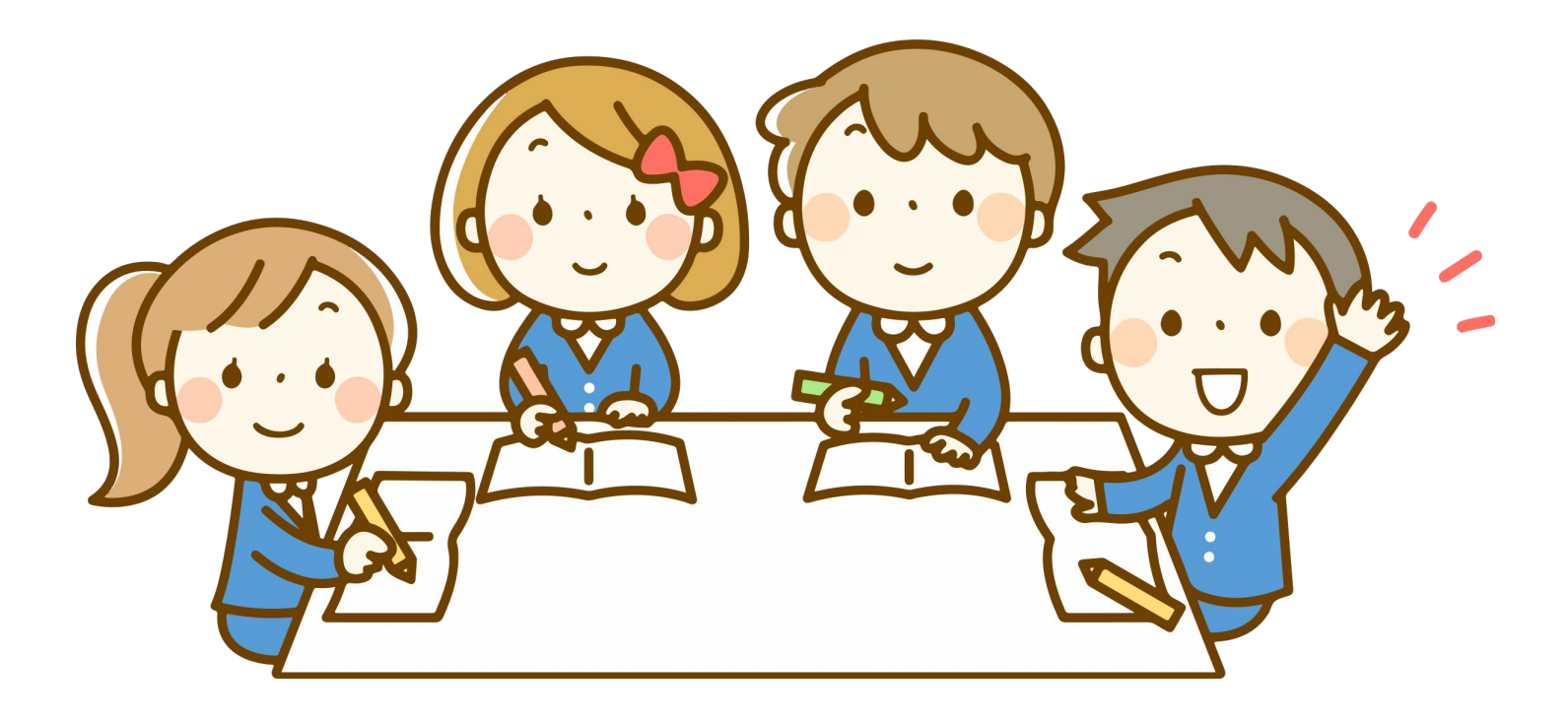

#### Resources

- Visit the library website for:
  - policies, procedures, and equipment inventory
    - https://www.lib.sfu.ca/about/branches-depts/fraser/fraser-equipment/fraserlibrary-equipment-policy
  - SIAT-specific information, including workshop slides, quizzes, and suggested equipment tutorials
    - https://www.lib.sfu.ca/about/branches-depts/fraser/fraser-equipment/siat-equipment

#### Contact

#### Library hours:

lib.sfu.ca/about/branches-depts/fraser/hours

#### Email:

fraser\_library@sfu.ca

#### Phone:

778-782-7417